## КОРИСНИЧКО УПУТСТВО ЗА ПРИЈАВУ/ОДЈАВУ ПРЕДУЗЕТНИКА ИЗ ЕВИДЕНЦИЈЕ ОБВЕЗНИКА ДОСТАВЉАЊА ФИНАНСИЈСКИХ ИЗВЕШТАЈА

## ВАЖНЕ НАПОМЕНЕ:

- Почев од финансијских извештаја за 2016. годину, пријава као и одјава предузетника из евиденције обвезника врши се искључиво путем <u>Посебног информационог система Агенције (ПИС ФИ).</u>
- Предузетници који се не региструју у Агенцији за привредне регистре (адвокати, јавни бележници и др.) пријаву/одјаву са евиденције обвезника врше на и-мејл адресу <u>obveznicifi@apr.gov.rs</u>.
- Предузетници који континуирано воде књиге по систему двојног књиговодства не треба да се пријављују у евиденцију сваке године, тј. када се предузетник пријави, он постаје обвезник достављања финансијских извештаја све док се сам не одјави из евиденције.

А. Приступање корисничком налогу у ПИС ФИ систему

I. Корисници који немају направљен кориснички налог у **посебном информационом систему Агенције** неопходно је да исти креирају уласком на претходни линк и прате кораке за креирање налога. (Слика 1.)

| , menduja og ukurkedne kernerke                                                                                                    |                             |
|----------------------------------------------------------------------------------------------------|-----------------------------|
| Систем за централизовано пријављивање корисника                                                                                                    | Креирање корисничког налога |
| За пријављивање на систем унесите Вашу адресу<br>електронске поште и лозинку.<br>Уколико нисте регистровани креирајте кориснички налог.<br>Више информација о поступку креирања корисничког налога<br>можете прочитати овде | Основни подаци              |
|                                                                                                    | Име:                        |
| Електронска пошта:                                                                                                    | Електронска пошта:          |
| Ваша лозинка:                                                                                                    |                             |

II. Корисници који имају кориснички налог приступају посебном информационом систему уносом електронске поште (*u-мејл адресе*) и лозинке која је коришћена при креирању корисничког налога. (Слика 2.)

| Слика 2.                                                                                                    |                                                          |  |  |  |  |
|----------------------------------------------------------------------------------------------------|----------------------------------------------------------|--|--|--|--|
| Република Србија<br>Агенција за привредне регистре                                                                                                    | ENGLISH                                                  |  |  |  |  |
| Систем за централизовано пријављивање корисника                                                                                                    | Креирање корисничког налога                              |  |  |  |  |
| За пријављивање на систем унесите Вашу адресу<br>електронске поште и лозинку.<br>Уколико нисте регистровани креирајте кориснички налог.<br>Више информација о поступку креирања корисничког налога<br>можете прочитати овде<br>Електронска пошта:<br>Ваша лозинка: | Основни подаци<br>Име:<br>Презиме:<br>Електронска пошта: |  |  |  |  |

<u>В. ПРИЈАВА предузетника у евиденцију обвезника</u>

| I.       | Када се корисник улогује у апликацију, кликом на дугме " <b>Пријава-одјава предузетника из</b><br><b>евиденције обвезника</b> " започиње поступак пријаве предузетника у евиденцију обвезника. (Слика 3.)                                                                                                    |  |  |  |  |  |  |
|----------|----------------------------------------------------------------------------------------------------|--|--|--|--|--|--|
| Слика 3. |                                                                                                    |  |  |  |  |  |  |
|          | Finansijski izveštaji Uputstva + Latina uputstva - Eksterni korisnik C• ODJAVI SE                                                                                                    |  |  |  |  |  |  |
|          | Pregled kreiranih zahteva<br>Za Izveštajnu<br>godinu Prikazi                                                                                                    |  |  |  |  |  |  |
|          | <ul> <li>Napravi nov zahtev</li> <li>Prijava-odjava preduzetnika iz evidencije obveznika</li> </ul>                                                                                                    |  |  |  |  |  |  |
| II.      | Након тога, потребно је укуцати матични број предузетника и кликнути на " <b>Претрага</b> ". (Слика 4.)                                                                                                    |  |  |  |  |  |  |
|          | Слика 4.                                                                                                    |  |  |  |  |  |  |
|          | Finansijski izveštaji Uputstva - Leksterni korišnik 🕞 ODJAVI SE                                                                                                    |  |  |  |  |  |  |
|          | Preduzetnici - Obaveštenje o vođenju poslovnih knjiga po sistemu dvojnog knjigovodstva         Matični broj preduzetnika       12345678                                                                                                    |  |  |  |  |  |  |
|          |                                                                                                    |  |  |  |  |  |  |
| III.     | У календару је потребно изабрати датум почетка вођења пословних књига по систему двојног<br>књиговодства и кликом на " <b>Пријави</b> " завршава се поступак пријаве у евиденцију обвезника (Слика 5.)                                                                                                    |  |  |  |  |  |  |
|          | Слика 5.                                                                                                    |  |  |  |  |  |  |
|          | Final sijski izveštaji Uputstva - 🗜 👘 Eksterni korisniki 🕒 00,000 st.                                                                                                    |  |  |  |  |  |  |
|          | Preduzetnici - Obaveštenje o vođenju poslovnih knjiga po sistemu dvojnog knjigovodstva<br>Matični broj preduzetnika i i i i i i i i i i i i i i i i i i                                                                                                    |  |  |  |  |  |  |
|          | Preduzetnici registrovani u Agenciji za privredne registre koji su prešli sa prostog na dvojno knjigovodstvo, koji do sada nisu bili uključeni u<br>evidenciju obveznika dostavljanja finansijskih izveštaja u skladu sa Zakonom o računovodstvu, prijavu o vođenju poslovnih knjiga po sistemu<br>dvojnog knjigovodstva šalju klikom na dugme PRIJAVI |  |  |  |  |  |  |
|          | Matični broj: (* 1997)<br>Pile: * 1998<br>Poslovno ime:<br>Mesto: Georpag<br>Ulica i broj: (* 1997)<br>Datum osnivanja: 04.04.2017<br>Preduzetnjik vodi poslovnet i lice po sjetemu dvojnog knjigovodstva i finansijski izvelitaj sastavlja                                                                                                    |  |  |  |  |  |  |
|          | Prijast                                                                                                    |  |  |  |  |  |  |

**Напомена**: Уколико се предузетник грешком пријави у евиденцију обвезника, то ће исправити поновним куцањем матичног броја и кликом на дугме "Одјави".

## С. ОДЈАВА предузетника из евиденције обвезника

**I.** Када се корисник улогује у апликацију, кликом на дугме "**Пријава-одјава предузетника из** евиденције обвезника" започиње поступак одјаве предузетника из евиденције обвезника. (Слика 6.)

|    |                                                                                                    | лика 6.                                                      |                                       |              |  |  |  |
|----|----------------------------------------------------------------------------------------------------|--------------------------------------------------------------|---------------------------------------|--------------|--|--|--|
|    | Finansijski izveštaji Uputstva -                                                                                             | L <u></u>                                                    | Eksterni korisnik)                    | C→ ODJAVI SE |  |  |  |
|    | Pregled kreiranih zahteva<br>Za Izveštajnu<br>godinu Prikazi                                                                 |                                                              |                                       |              |  |  |  |
|    | Napravi nov zahtev Prijava-odjava preduzetnika iz evidencije obveznika                                                       |                                                              |                                       |              |  |  |  |
|    |                                                                                                    |                                                              |                                       |              |  |  |  |
|    | nakon tora, notpeono je ykygath Math un op                                                                                   | Слика 7.                                                     |                                       | Sinta 7.5    |  |  |  |
|    | Finansijski izveštaji Uputstva-                                                                                              | 1 -                                                          | anniaiianne , [Eksterni korišnik] 🛛 🕻 | > ODJAVI SE  |  |  |  |
|    | Preduzetnici - Obaveštenje o pođenju poslovnih knjiga<br>Matični broj preduzetnika 12345678                                  | oo sistemu dvojnog knjigovodstv                              | a                                     |              |  |  |  |
| IV | Кликом на лугме <b>Оліави</b> " завршава се поступ                                                                           | ак олізве из евиленције о                                    | бвезника (Слика 8                     |              |  |  |  |
|    | списоч на дугие "одуши завршава се поступ                                                                                    | Слика 8                                                      | obestituti (contra o.                 | ,            |  |  |  |
|    | Finansijski izveđaji Upstatva-                                                                                               | 1                                                            | Eksterni korisniki                    | ODJAVI SE    |  |  |  |
|    | Preduzetnici - Ubaveštenje o vođenju poslovnih knjiga po sistemu dvojnog knjigovodstva<br>Matični broj preduzetnika Pretraga |                                                              |                                       |              |  |  |  |
|    | Odjavljivanje iz evidencije obveznika vrše preduzetnici koji su pre<br>dugme ODJAVI                                          | stali da vode poslovne knjige po sist                        | emu dvojnog knjigovodstva             | - klikom na  |  |  |  |
|    | Matični broj: to de sant<br>Pilo: 1<br>Postovno ima S<br>Mesto: Boo<br>Ulica i broj h.<br>Datum opivanja:                    | e na cul na chan e nanonacene, j <sub>Baran</sub> an an an N |                                       |              |  |  |  |
|    | (Colgen)                                                                                                    |                                                              |                                       |              |  |  |  |

**Напомена**: Уколико се предузетник грешком одјави из евиденције обвезника, то ће исправити поновним куцањем матичног броја и кликом на дугме "Пријави".